## DTR

Daily Time Record (DTR) is used by the system to generate the payroll. Each employee is provided with a calendar where DTR is kept. Only absences are recorded in the calendar.

## To go to the DTR section

- 1. From the App Center, click the Personnel App;
- 2. At the *Navigiation Panel*, click *Information*. Position the *highlight bar* to the *Employee's Name* where you want to record its *DTR;*
- 3. Then, back at the *Navigation Panel*, click *DTR*;
- 4. At the CALENDAR that showed up, click the date the employee was absent;
- 5. At the *Event Title*, mark or type *Absent*;
- 6. Click the command button UPDATE. At this instant, the date you've selected will be marked with Absent;
- 7. Repeat the same procedure for all the other employees.

Note: Accuracy in preparing this task is a must because payroll generation depends on this data.

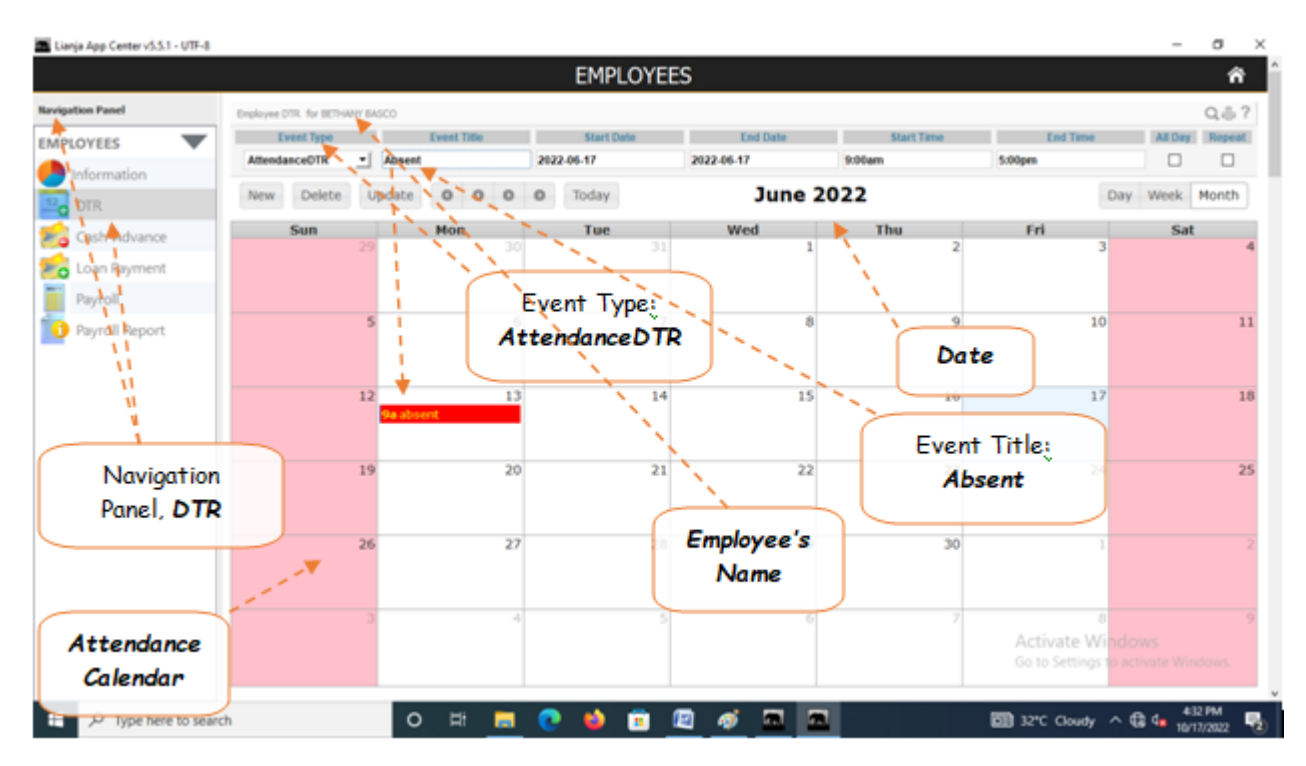